# АО "КАЗАХСТАНСКАЯ ФОНДОВАЯ БИРЖА"

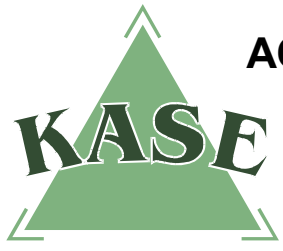

Торговая система. Версия 2.32

# РУКОВОДСТВО ПОЛЬЗОВАТЕЛЯ

# торговой системы

# Увеличение и уменьшение клиентской денежной позиции

В связи с тем, что учет денежных средств Клиентов<sup>1</sup> Члена Биржи в АО "Центральный депозитарий ценных бумаг" (далее – Центральный депозитарий) производится в агрегированном виде, а в Торговой системе АО "Казахстанская фондовая биржа" (далее – Биржа) учет денег Клиентов осуществляется в сегрегированном виде – со стороны Члена Биржи требуется осуществление определенных действий по распределению общей суммы денежных средств Клиентов в торговой системе Биржи в следующих случаях:

- при переводе Клиентом денег на текущий счет Клиентов<sup>2</sup>;
- при переводе Членом Биржи денег с текущего счета Клиентов;
- при списании Членом Биржи комиссионных и иных платежей с текущего счета Клиентов.

**Внимание!** Для более детального ознакомления с принципами контроля обеспечения и назначением различных видов позиций (Входящая, Текущая, Плановая) смотрите <u>Регламент</u> проведения расчетов по сделкам с ценными бумагами по схеме T+0 с полным обеспечением (гросс-расчеты).

Данная инструкция отражает только действия, необходимые для управления позициями Клиентов в Торговой системе Биржи.

# Увеличение денежной позиции Клиента

С вводом в действие механизма торговли ценными бумагами с полным обеспечением по схеме T+0 в торговой системе был реализован механизм увеличения и уменьшения денежных позиций на счетах Клиентов Члена Биржи.

Увеличение денежной позиции Клиента в торговой системе Биржи можно осуществить двумя способами: посредством импорта XML-файла<sup>3</sup> и в ручном режиме.

<sup>1</sup> Клиент – физическое или юридическое лицо, находящееся на брокерском или кастодиальном обслуживании у Члена Биржи, субсчет которого открыт в АО "Центральный депозитарий ценных бумаг" и заведен в торговой системе Биржи.

<sup>2</sup> Здесь и далее под "текущим счетом Клиентов" подразумевается текущий (либо корреспондентский) счет Клиентов, открытый в Центральном депозитарии.

<sup>3</sup> Для более детального изучения назначения и формата XML-файлов смотрите <u>Руководство</u> пользователя по загрузке позиций.

#### Увеличение денежной позиции Клиента в ручном режиме

Для увеличения денежной позиции Клиента в ручном режиме необходимо произвести следующие действия:

- 1) Членом Биржи производится зачисление средств на текущий счет Клиентов в Центральном депозитарии;
- Центральный депозитарий сообщает Бирже обновленную агрегированную денежную позицию Клиентов (автоматически);
- работник Члена Биржи, при помощи терминала торговой системы Биржи, через свойства позиционного счета устанавливает Входящую денежную позицию Клиента с учетом агрегированной (общей) позиции.

После указанных действий в Торговой системе по клиентскому денежному счету могут осуществляться операции с ценными бумагами в пределах установленной суммы.

## Увеличение денежной позиции Клиента с использованием XML-файла

Для увеличения денежной позиции Клиента данным методом необходимо произвести следующие действия:

- 1) Членом Биржи производится зачисление средств на текущий счет Клиентов в Центральном Депозитарии (агрегированный счет);
- Центральный депозитарий сообщает Бирже обновленную агрегированную денежную позицию Клиентов (автоматически);
- 3) Работник Члена Биржи формирует XML-файл с остатками денежных позиций Клиентов в разрезе Клиентов и импортирует в торговую систему Биржи. В случае если в течение торговой сессии необходимо изменить денежные позиции только нескольких Клиентов из общего их числа, то XML-файл формируется только по позициям данных Клиентов.

После указанных действий в Торговой системе по клиентскому торговому счету Член Биржи может осуществлять операции с ценными бумагами в пределах установленной суммы.

## <u>Например:</u>

Вид XML-файла в случае установления денежных позиций в сумме 2 000 000 тенге по счету 000000001 и 3 000 000 тенге по счету 0000000002 (суммы и номера счетов приведены условно).

<Root> <DateTime>01.01.2011 10:00</DateTime> <Account> <Code>000000001</Code> <Instrument> <Name>KZT</Name> <InPosition 200000.003/InPosition> </Instrument> </Account> <Account> <Code>000000002</Code> <Instrument> <Name>KZT</Name> <InPosition 3000000.00 / InPosition> </Instrument> </Account> </Root>

# Уменьшение денежной позиции Клиента

Вывод денег с текущего счета Клиентов в Центральном депозитарии можно осуществить следующими способами:

- 1. Без внесения изменений в TC, посредством программного обеспечения Центрального депозитария APM "Банк-клиент". Данный способ эффективен при выводе денежных средств одного или нескольких Клиентов.
- 2. С предварительными действиями в Торговой системе:
  - 1) в ручном режиме, через редактирование свойств каждого изменяемого позиционного счета в терминале торговой системы Биржи;
  - 2) посредством импорта XML-файла. Данный способ эффективен для вывода денежных средств по значительному числу Клиентов.

### Нераспределенный остаток

Сумма денег, которую возможно перевести с текущего счета Клиентов в Центральном депозитарии в другой банк, отображается в Торговой системе Биржи в окне Позиционных счетов (обозначено "Нераспределенный остаток"<sup>4</sup>).

"Нераспределенный остаток" обозначает <u>разницу</u> между полученным Биржей от Центрального депозитария значением остатка на текущем счете Клиентов (т.е. агрегированная позиция) и суммой значений денежных позиций на всех позиционных счетах Клиентов Члена Биржи в Торговой системе Биржи (т.е. сумма сегрегированных позиций).

Текущее значение нераспределенного остатка денег по счетам Клиентов можно посмотреть в свойствах окна **"Позиционный счет"** – поле **"Нераспределенный остаток".** Просмотр позиционных счетов можно осуществить из окна **"Торговые счета"**.

Окно "Торговые счета" открывается следующими способами:

- нажатием кнопки 🥙 на панели управления;
- выбором в главном меню пункта "Просмотр" "Участники" "Торговые счета";
- нажатием "горячих" клавиш Ctrl+X.

После открытия окна "Торговые счета" следует кликнуть правой клавишей мыши по выбранному торговому счету и выбрать пункт "Позиционные счета".

| 🎹 Тор | говые счета: 10472 | 1           |             |            |         |             |                    |                  |                     | x |
|-------|--------------------|-------------|-------------|------------|---------|-------------|--------------------|------------------|---------------------|---|
| Nº Z  | Наименование       | Организация | Треб.подтв. | Автомат    | Заблок. | Собственный | Показывать позиции | Проверка позиций | Управляемая позиция | • |
| 1     | 000000000          |             |             |            | _       | X           | х                  | х                | х                   |   |
| 2     | 000000000          |             | 🧲 Пози      | ционные сч | ета С   | trl+Enter 🌖 | х                  | x                |                     |   |
| 3     | 000000001          |             | Полог       |            | _       |             | x                  | x                |                     |   |
| 4     | 000000002          |             | Подол       | докна      |         |             | х                  | x                |                     |   |
| 5     | 100000003          |             | Доба        | вить       |         | Ins         | х                  | X                |                     |   |
| 6     | 000000004          |             | Удали       | ть         |         | Del         | X                  | x                |                     |   |
| 7     | 000000005          |             | Подся       | сазка      |         | F1          | х                  | x                |                     |   |
| 8     | 000000006          |             | <u> </u>    |            |         | A           | х                  | X                |                     |   |
| 9     | 000000007          |             | Свой        | тва        |         | Alt+Enter   | x                  | x                |                     |   |
| 10    | 000000008          |             |             |            |         |             | x                  | x                |                     |   |

Также окно "Позиционные счета" можно вызвать следующими способами:

– нажатием кнопки 🤎 на панели управления;

- -выбором в главном меню пункта "Просмотр" "Участники" "Позиционные счета";
- нажатием "горячих" клавиш Ctrl+P.

Далее кликнув правой клавишей мыши по позиционному счету, выбрать "Свойства" или нажать сочетание "горячих" клавиш Ctrl+Enter.

<sup>&</sup>lt;sup>4</sup> Поле "Нераспределенный остаток" имеется в Торговой системе только на позиционном счете клиентской агрегированной денежной позиции.

| [ Ш п | 🔟 Позиционные счета: 2: 000000000 |                   |                  |                            |     |            |               |                  |         |               |             |  |
|-------|-----------------------------------|-------------------|------------------|----------------------------|-----|------------|---------------|------------------|---------|---------------|-------------|--|
| Nº ∕  | Инструмент                        | Входящая          | Текущая          | План. увеличение позиции Г |     | План.умень | шение позиции | Плановый остаток | Куплено | Объем покупки | Ср. покупки |  |
|       | 1 KZT                             | 0.00              | 0.00             | 0.00                       |     |            | 0.00          | 0.00             | 0.00    | 0.00          |             |  |
|       | 2 КZТ (клиентский счет)           | 13 000 000 000.00 | 5 000 000 000.00 | 0.00                       |     |            | 0.00          | 5 000 000 000.00 | 0.00    | 0.00          |             |  |
|       |                                   |                   |                  |                            | Доб | авить      | Ins           |                  |         |               |             |  |
|       |                                   |                   |                  |                            | Под | сказка     | F1            |                  |         |               |             |  |
|       |                                   |                   |                  | Contract (1)               | Сво | йства      | Alt+Enter     | >                |         |               |             |  |
| •     |                                   |                   |                  |                            |     |            | -             |                  |         |               | Þ           |  |

В окне **"Позиционные счета"** в поле **"Нераспределенный остаток"**<sup>5</sup> будет указана нераспределенная (свободная) по счетам сумма денег.

| Позицио                    | онный счет                                                                                                    |
|----------------------------|----------------------------------------------------------------------------------------------------|
| 13<br>13<br>13<br>13<br>13 | Инструмент КZТ(клиентск.) С<br>Торговый счет 000000000<br>000 000 000 000<br>000 000 000<br>000 000 000<br>000 000 000<br>000 000 000<br>000 000<br>18AN (ИИК)<br>000 000 Нераспределенный остаток |
|                            | OK Cancel Help                                                                                                    |

В приведенном примере (на рисунке) Член Биржи может списать с текущего счета Клиентов в Центральном депозитарии сумму до 1 000 000 тенге (в таком случае **"Нераспределенный остаток"** уменьшится на соответствующую величину).

# 1. Уменьшение денежной позиции Клиента без внесения изменений в Торговой системе Биржи

Данный способ подразумевает автоматическое уменьшение денежной позиции Клиента в Торговой системе путем указания дополнительных инструкций в поле "Информация для ОТ" (информация для организатора торгов) платежного поручения Центральному депозитарию, передаваемого посредством программного обеспечения Центрального депозитария АРМ "Банк-клиент". В данном поле указывается перечень клиентских счетов и сумм, которые необходимо списать с каждого из клиентских счетов.

В соответствии с данными, полученными из поля "Информация для ОТ", Биржа автоматически уменьшит в Торговой системе позиции по указанным счетам. При этом никаких дополнительных действий в терминале Торговой системы Биржи не требуется.

В случае возможности уменьшения денежных позиций Клиентов Торговая система выполнит такие уменьшения, даже если сумма денег, указанных в таблице поля "Информация для ОТ", будет больше суммы операции (списания), указанной в платежном поручении.

Списание денег из Центрального депозитария будет осуществлено именно на ту сумму (списания), которая была указана в платежном поручении.

<sup>&</sup>lt;sup>5</sup> Поле "Нераспределенный остаток" имеется только на счете клиентской агрегированной денежной позиции.

<u>Важно:</u> Поле "Информация для ОТ" с точки зрения Центрального депозитария носит информационный характер и служит исключительно для информирования Биржи о счетах Клиентов Члена Биржи, по которым необходимо произвести списание. Центральный депозитарий и Биржа не несут ответственности за некорректное указание счетов и сумм в данном поле.

**Важно:** С технической точки зрения данные поля "Информация для ОТ" в формате электронного сообщения АРМ "Банк-Клиент" фактически передаются в поле "72:" платежного поручения. Объем поля "Информация для ОТ" ограничен<sup>6</sup> 6 строками по 70 символов каждая или 420 символов<sup>7</sup> (включая служебную информацию пробелы, знаки препинания и спецсимволы). Соответственно, при указании информации в поле "Информация для ОТ" необходимо учитывать число свободных символов.

Установленное ограничение по максимальному числу символов поля "Информация для ОТ" определяет сферу применения данного метода уменьшения денежных позиций – быстрое списание средств по приказам одного или нескольких Клиентов Члена Биржи.

Для осуществления уменьшения денежной позиции Клиента без изменений в Торговой системе Биржи пользователю APM "Банк-клиент" необходимо:

1. В клиентской части программы АРМ "Банк-клиент" вызвать окно "Создать платежное поручение" и нажать кнопку формы "Информация для ОТ".

| \rm Создать Плате жно | ре поручение                |                           |
|-----------------------|-----------------------------|---------------------------|
| ПЛАТЕЖНОЕ ПОРУ        | ЧЕНИЕ Nº 22.11.2011         | 💌 Перевод денег 💌         |
| Отправитель           |                             |                           |
| Наименование          | AO                          |                           |
| PHH                   | 000000122193 ИИК            | 🖌 КОд                     |
| Банк отправителя –    |                             |                           |
| АО "ЦЕНТРАЛЬНЫ        | Й ДЕПОЗИТАРИЙ ЦЕННЫХ БУМАГ" | 🔽 🥔 🚺 БИК CEDUKZKA        |
| Бенефициар            |                             |                           |
| Наименование          |                             |                           |
| PHH                   | мик                         | КБе                       |
| Банк бенефициара      |                             | <br>                      |
|                       |                             | • • •                     |
| Банк корреспонден     | т                           |                           |
|                       |                             | _ Ø Ø Бик                 |
| Сумма платежа         |                             | .00 🚺 Информация для ОТ 🌓 |
| Назначение плате:     | жа                          |                           |
|                       |                             |                           |
|                       |                             |                           |
|                       |                             |                           |
|                       |                             | Сохранить                 |
|                       |                             |                           |

<sup>&</sup>lt;sup>6</sup> В соответствии с требованиями документа "Система платежей – процедуры обмена и форматы сообщений" РГП "КЦМР НБРК", Поле "72: Информация отправителя получателю".

<sup>&</sup>lt;sup>7</sup> Техническая информация: Формат поля "72: Информация отправителя получателю": [0000600011-KZT120,00;000600012-KZT1000,12;0000600010-KZT1,00], т.е. на передачу служебной информации по каждому счету используется 15 символов поля "72:".

2. В окне "Информация для организатора торгов" выбрать поле "Добавить".

| Субсчет  | KZT     |
|----------|---------|
|          |         |
|          |         |
|          |         |
|          |         |
|          |         |
|          |         |
|          |         |
|          |         |
|          |         |
|          |         |
| Добавить | Удалить |
| Добавить | Удалить |

3. В столбце "Субсчет" указать счет Клиента, с которого планируется списать необходимую сумму денег, а в столбце "КZT" указать размер списываемой денежной позиции.

| Субсчет    | 1000000 KZT |
|------------|-------------|
| 0000000001 | 500 000.00  |
| 0000000002 | 500 000,00  |
|            |             |
| Добавить   | Удалить     |

В результате в рабочем окне "Платежные поручения" будет указана информация по платежному поручению, включая сумму операции, при этом сумма, указанная в поручении, может быть не равна сумме всех значений, указанных в окне "Информация для организатора торгов" в столбце "КZT".

| 名 АРМ "Банк-клиент" (   | Платежные поруч              | ения):test                   |                                       |     |         |                    |                                                   |                          |                        |                                       |
|-------------------------|------------------------------|------------------------------|---------------------------------------|-----|---------|--------------------|---------------------------------------------------|--------------------------|------------------------|---------------------------------------|
| Документы Запросы Справ | очники Показать ФА           | СТи Настройка ?              |                                       |     |         |                    |                                                   |                          |                        |                                       |
| 5 5 🛱 🗄 🔂 💩             | <b>D</b> e                   |                              |                                       |     |         |                    |                                                   |                          |                        |                                       |
| Документы               | NO                           | Лага                         | Накидоцпорцию                         | ND  | Ramo    | Ополония           | Come                                              | Наимециорацию            | Назнан                 | Позиции                               |
| 💿 переводы              |                              | оправки/приема               | инициатора                            | nn  | та      | Chepadon           | операции                                          | Бенефициара, отправителя | плате                  |                                       |
| О на подпись            | KZ                           | 06/10/11 09:38               |                                       |     | KZT     | Дебет              | 1000000.00                                        |                          | ТЕСТИРОВАНИЕ ДОПОЛНИТЕ | Состояние счетов на<br>22/11/11 16:20 |
| О на отправку           |                              |                              |                                       |     |         |                    |                                                   |                          |                        | K25                                   |
|                         |                              |                              |                                       |     |         |                    |                                                   |                          |                        | CAD 0.00                              |
|                         |                              |                              |                                       |     |         |                    |                                                   |                          |                        | EUR 0.00                              |
|                         |                              |                              |                                       |     |         |                    |                                                   |                          |                        | GBP 789.07                            |
|                         |                              |                              |                                       |     |         |                    |                                                   |                          |                        | K7T 10.374.83                         |
| Показать:               |                              |                              |                                       |     |         |                    |                                                   |                          |                        | RUB 0.00                              |
| 06.10.2011 🛛 🖌          |                              |                              |                                       |     |         |                    |                                                   |                          |                        | USD 858.93                            |
| 🔲 за все время          |                              |                              |                                       |     |         |                    |                                                   |                          |                        | K27:                                  |
| по фильтом:             |                              |                              |                                       |     |         |                    |                                                   |                          |                        | CAD U.UU<br>FUR 0.00                  |
|                         |                              |                              |                                       |     |         |                    |                                                   |                          |                        | GBP 349.56                            |
| BCe                     | <                            |                              | .10                                   |     |         |                    | )                                                 |                          | 2                      | JPY 0.00                              |
| Входящие                | PHH                          | 005050505050                 | · · · · · · · · · · · · · · · · · · · |     |         | <u> </u>           |                                                   |                          | ~                      | KZT 7 769.19                          |
| Исходящие               | Банк бенефициара<br>АО "     |                              |                                       | БИК | 8       |                    |                                                   |                          |                        | USD 900.73                            |
| Неподтверждёные         | Банк-посредник               |                              |                                       | БИК |         |                    |                                                   |                          |                        |                                       |
| На отправку             | Сумма прописью               | Один милли                   | он тенге ОО тиын                      |     |         | w                  | -                                                 |                          |                        |                                       |
|                         |                              |                              |                                       |     |         | IURATOMA           | 690                                               |                          |                        |                                       |
|                         | _                            |                              |                                       |     |         | Код                |                                                   |                          |                        |                                       |
|                         | Дата получения гон           | ара (окалания успут)<br>20 - |                                       |     |         | оюдж.нласс<br>Дата | eques.                                            |                          |                        |                                       |
|                         |                              | 201.                         |                                       |     |         | валю тер ова       | 2007 Ub.10.2011                                   |                          |                        |                                       |
|                         | назначение платеж<br>тестиро | а<br>ОВЛИИЕ ДОПОЛНИТЕ        | пыной информаци                       |     |         |                    |                                                   |                          |                        |                                       |
|                         | TEST/PTS                     | хание дополнить              | и вноят интерникци                    |     |         | Проведени          | банком-получателем                                |                          |                        |                                       |
|                         |                              |                              |                                       |     |         | '_'                | 20_r.                                             |                          |                        |                                       |
|                         |                              |                              |                                       |     |         | (8.03              | 1 3 4 1 7 1 1 10 11- 11- 11- 11 1 1 1 1 1 1 1 1 1 |                          |                        |                                       |
|                         | Главный руг                  | оводитель                    |                                       | -   | 0000000 | 0001               | 500 000.00 KZT                                    |                          |                        |                                       |
|                         | ГлавБух                      |                              |                                       |     | 0000000 | 002                | 500 000,00 KZT                                    |                          |                        |                                       |
|                         | М.П. (пересона               | 1922a.em (1928)              |                                       |     | -       | -                  | _                                                 |                          |                        |                                       |
|                         |                              |                              |                                       |     |         |                    |                                                   |                          |                        |                                       |
|                         |                              |                              |                                       |     |         |                    |                                                   |                          |                        |                                       |

#### 2.1. Уменьшение денежной позиции Клиента в ручном режиме

Для перевода денег Клиента из Центрального депозитария в другой банк необходимо:

- посредством терминала торговой системы произвести уменьшение Входящей денежной позиции Клиента по счету Клиента;
- направить в Центральный депозитарий платежное поручение на перевод денег с текущего счета Клиентов (только после уменьшения Входящих позиций в Торговой системе Биржи).

Принцип изменения Входящей денежной позиции Клиента:

обновленная Входящая позиция = Входящая позиция <u>минус</u> сумма выводимых средств по счету Клиента.

Данную операцию необходимо осуществить в таблице позиционных счетов Клиентов. Для этого необходимо в свойствах позиционного счета Клиента уменьшить денежную позицию на требуемую к выводу величину:

| <u>Пример 1:</u>                                        |               |
|---------------------------------------------------------|---------------|
| Входящая позиция                                        | 2 000 000 me. |
| Требуется вывести из Центрального депозитария           | 500 000 mг.   |
| Новое значение Входящей позиции (= 2 000 000 – 500 000) | 1 500 000 me. |

В окне "Позиционные счета" выбираем счет Клиента, по приказу которого необходимо перевести деньги из Центрального депозитария.

| По | 🔟 Позиционные счета: 1: 000000001 |              |              |                    |       |             |              |                  |         |               |             |
|----|-----------------------------------|--------------|--------------|--------------------|-------|-------------|--------------|------------------|---------|---------------|-------------|
| N₽ | Инструмент                        | Входящая     | Текущая      | План.увеличение по | зиции | План.уменьц | ение позиции | Плановый остаток | Куплено | Объем покупки | Ср. покупки |
| 3  | l KZT                             | 2 000 000.00 | 2 000 000.00 |                    | 0.00  |             | 0.00         | 2 000 000.00     | 0.00    | 0.00          |             |
|    |                                   |              |              |                    | 4     | Добавить    | Ins          |                  |         |               |             |
|    |                                   |              |              |                    | Г     | одсказка    | F1           |                  |         |               |             |
|    |                                   |              |              |                    |       | Свойства    | Alt+Enter    | >                |         |               |             |
|    |                                   |              |              |                    |       |             |              | _                |         |               |             |
| •  |                                   |              |              |                    |       |             |              |                  |         |               | Þ           |

Далее вводим новое значение Входящей позиции: 1 500 000 тенге (= 2 000 000 - 500 000).

| Позиционный счет                             |
|----------------------------------------------|
| Инструмент КZT -<br>Торговый счет 000000001  |
| 1500000.00<br>КZ70000000251161601 ІВАN (ИИК) |
| OK Cancel Help                               |

В окне **"Позиционные счета"** в поле "Входящая" нужно указать разницу между Входящей и выводимой суммой денег.

В случае успешного уменьшения Входящей позиции значения в таблице "Позиционные счета" будут выглядеть следующим образом:

| ((()) r | 🔟 Позиционные счета: 1: 000000001 |            |             |             |                          |                          |                  |         |               |             |  |
|---------|-----------------------------------|------------|-------------|-------------|--------------------------|--------------------------|------------------|---------|---------------|-------------|--|
| Nº      | - Carrow                          | Инструмент | Входящая    | Текущая     | План. увеличение позиции | План, уменьшение позиции | Плановый остаток | Куплено | Объем покупки | Ср. покупки |  |
|         | 1                                 | KZT        | 1500 000.00 | 1500 000.00 | 0.00                     | 0.00                     | 1500 000.00      | 0.00    | 0.00          |             |  |
|         |                                   |            |             |             |                          |                          |                  |         |               |             |  |
|         |                                   |            |             |             |                          |                          |                  |         |               |             |  |
|         |                                   |            |             |             |                          |                          |                  |         |               |             |  |
|         |                                   |            |             |             |                          |                          |                  |         |               |             |  |
|         |                                   |            |             |             |                          |                          |                  |         |               |             |  |
| •       |                                   |            |             |             |                          |                          |                  |         |               | Þ           |  |

После этого необходимо отправить в Центральный депозитарий платежное поручение на списание с текущего счета Клиентов суммы в размере пятьсот тысяч тенге.

**Важно:** В случае если Входящая позиция по деньгам меньше Текущей позиции, в поле "Входящая" возможно установить отрицательное значение. При этом Плановый остаток не может быть меньше ноля.

# <u>Пример 2:</u>

- На начало торговой сессии на счете Клиента в торговой системе не было денег.
- В течение торговой сессии в результате операций с ценными бумагами денежная позиция Клиента увеличилась до 2 000 000 тенге.
- Из указанных 2 000 000 тенге Клиент направил Брокеру приказ на перевод из Центрального депозитария денег в сумме 500 000 тенге.

Необходимо выбрать позиционный счет требуемого Клиента:

| Шп | 🛄 Позиционные счета: 1: 000000001 |          |              |                          |                          |                  |         |               |             |  |  |
|----|-----------------------------------|----------|--------------|--------------------------|--------------------------|------------------|---------|---------------|-------------|--|--|
| N₽ | Инструмент                        | Входящая | Текущая      | План. увеличение позиции | План. уменьшение позиции | Плановый остаток | Куплено | Объем покупки | Ср. покупки |  |  |
|    | 1 KZT                             | 0.00     | 2 000 000.00 | 0.00                     | 0.00                     | 2 000 000.00     | 0.00    | 0.00          |             |  |  |
|    |                                   |          |              |                          |                          |                  |         |               |             |  |  |
|    |                                   |          |              |                          |                          |                  |         |               |             |  |  |
|    |                                   |          |              |                          |                          |                  |         |               |             |  |  |
|    |                                   |          |              |                          |                          |                  |         |               |             |  |  |
| _  |                                   |          |              |                          |                          |                  |         |               |             |  |  |
| •  |                                   |          |              |                          |                          |                  |         |               | +           |  |  |

Далее установить новое значение Входящей позиции: -500 000 тенге (= 0 - 500 000 тенге).

| зиц | ионный счет 📃            |
|-----|--------------------------|
|     | Инструмент КZТ           |
|     | Торговый счет 0000000001 |
|     | - 500,000,00             |
|     | -500000.00               |
|     |                          |
|     |                          |
|     |                          |
|     |                          |
|     | OK Cancel Help           |

В случае успешного уменьшения Входящей позиции и прохождения контроля обеспеченности Плановых позиций значения в таблице "Позиционные счета" будут выглядеть следующим образом:

После этой операции необходимо отправить в Центральный депозитарий Платежное поручение на вывод суммы в размере 500 000 тенге.

## Пример 3:

- На начало торговой сессии на денежный счет Клиента в торговой системе было зачислено 700 000 тенге.
- В течение торговой сессии в результате операций с ценными бумагами денежный счет Клиента увеличился с 700 000 тенге до 2 000 000 тенге.
- Клиент направил Брокеру приказ на перевод из Центрального депозитария <u>всех</u> денег в сумме 2 000 000 тенге.

Для успешного осуществления вывода денег из Центрального депозитария Брокеру необходимо установить новую Входящую позицию в размере, **равном – 1 300 000 тенге** (минус один миллион триста тысяч) (=700 000 – 2 000 000).

## 2.2. Уменьшение денежной позиции Клиента посредством импорта XML-файла

Принцип такого метода аналогичен описанному выше для ручного режима уменьшения денежной позиции Клиента: сначала необходимо в терминале Торговой системы изменить Входящие позиции и только после этого направить Центральному депозитарию платежное поручение на перевод денег с текущего счета Клиентов.

Для уменьшения денежной позиции Клиента необходимо посредством терминала Торговой системы произвести загрузку XML-файла, в котором указать новые Входящие позиции по Клиентам, позиции которых требуют изменений. Данный метод эффективен в случае изменения денежных позиций по большому числу Клиентов, например, при списании комиссий за брокерское обслуживание.

<Root>

Например, опишем посредством XML-файла случай вывода денег по счетам двух Клиентов по 500 000 тенге по каждому Клиенту при условии, что на начало торговой сессии на их позиционных счетах не было денег.

| -10000                                                 |
|--------------------------------------------------------|
| <datetime>01.01.2011 10:00</datetime>                  |
| <account></account>                                    |
| <code>000000001</code>                                 |
| <instrument></instrument>                              |
| <name>KZT</name>                                       |
| <inposition -500000.003="" inposition=""></inposition> |
|                                                        |
|                                                        |
| <account></account>                                    |
| <code>000000002</code>                                 |
| <instrument></instrument>                              |
| <name>KZT</name>                                       |
| <inposition -500000.00="" inposition=""></inposition>  |
|                                                        |
|                                                        |
|                                                        |

Более детально с назначением и форматом XML-файлов просим ознакомиться в <u>Руководстве</u> пользователя по загрузке позиций.